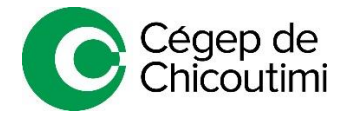

# PRISE DE RENDEZ-VOUS EN LIGNE AVEC VOTRE AIDE PÉDAGOGIQUE INDIVIDUELLE

# Voici la marche à suivre pour la prise de rendez-vous :

# Étape 1

Dans la page d'accueil de votre compte Omnivox, sélectionnez « *Prise de rendez-vous en ligne – Aide pédagogique individuelle* » sous l'onglet « *Services aux étudiants* » (à gauche de la page d'accueil).

Pour voir les services, vous devez cliquer sur le triangle à droite pour faire dérouler la liste.

## Étape 2

Regardez dans la liste des programmes pour voir qui est votre aide pédagogique et cliquez sur « Prendre rendez-vous avec ... ».

# Étape 3

Sélectionnez le type de rendez-vous désiré, choisissez la plage horaire de votre choix, ajoutez vos informations personnelles et cliquez sur « *Réserver* ».

#### Étape 4

Vous recevrez un courriel de confirmation incluant les informations de votre rendez-vous. Pour accéder à la rencontre Teams, vous n'avez seulement qu'à cliquer sur « *Participer à votre rendez-vous* » au moment convenu.

# Étape 5

Vous pouvez en tout temps annuler ou modifier votre rendez-vous en cliquant sur « *Replanifier* » au bas du courriel de confirmation, et ce, jusqu'à 1 heure avant l'heure de votre rendez-vous.

Si vous souhaitez annuler ou modifier votre rendez-vous dans l'heure précédent celui-ci, vous devez communiquer avec nous au 418 549-9520, poste 2312.

| Services aux étudiants |                                                               |  |
|------------------------|---------------------------------------------------------------|--|
| Z                      | AGEECC                                                        |  |
| Z                      | Bibliothèque                                                  |  |
| Z                      | Casiers - Informations                                        |  |
| $\mathbf{Z}$           | Communauté (demande)                                          |  |
| Z                      | Demande pour une réservation d'examen<br>adapté au SARA       |  |
| Z                      | Département d'anglais - Can-8                                 |  |
| Z                      | Direction générale                                            |  |
| Z                      | Évaluation formative de l'enseignant                          |  |
| Z                      | Exercice de respiration                                       |  |
| Z                      | Formation PTI                                                 |  |
| $\mathbf{Z}$           | Inventaires des acquis précollégiaux                          |  |
| Z                      | MSI - Expertise santé                                         |  |
| Z                      | Procédure - Révision de note                                  |  |
| Z                      | Quiz Anglais de base                                          |  |
| Z                      | Quiz diagnostique en anglais                                  |  |
| Ø                      | Prise de rendez-vous en ligne - Aide pédagogique individuelle |  |
| Z                      | Prise de rendez-vous en ligne - Service<br>d'orientation      |  |
| Z                      | Service psychosocial - Demande de consultation                |  |
|                        |                                                               |  |

| Détails de la réservation |                                                                               |  |  |
|---------------------------|-------------------------------------------------------------------------------|--|--|
| Nom du service            | Modification d'horaire / Questions (10 minutes)                               |  |  |
| Quand                     | mardi 16 août 2022<br>08:30 - 08:40<br>(UTC-05:00) Eastern Time (US & Canada) |  |  |
| [                         | C Replanifier                                                                 |  |  |
|                           | Prise de rendez-vous avec Dominic Dufour                                      |  |  |